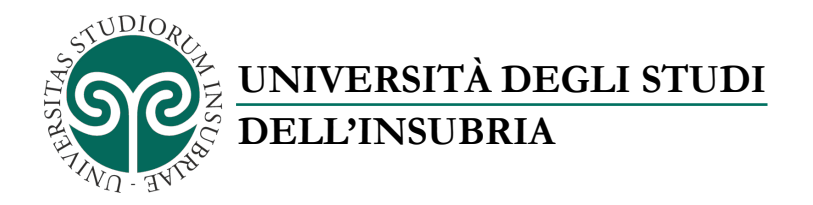

# **GESTIONE DELLA PASSWORD DI ACCESSO**

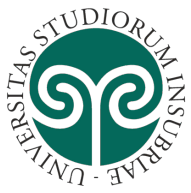

# UNIVERSITÀ DEGLI STUDI DELL'INSUBRIA

| Versione del | Data       | Modifiche           | Autore     |
|--------------|------------|---------------------|------------|
| documento    |            |                     |            |
| 1.0          | 07/04/2020 | Prima stesura del   | Centro SIC |
|              |            | documento.          |            |
| 1.1          | 08/04/2020 | Aggiunto paragrafo  | Centro SIC |
|              |            | reimpostazione dati |            |
|              |            | di autenticazione.  |            |
| 1.2          | 24/04/2020 | Modifiche e         | Centro SIC |
|              |            | integrazioni minori |            |
|              |            | al testo.           |            |
| 1.3          | 20/05/2020 | Modifiche e         | Centro SIC |
|              |            | integrazioni minori |            |
|              |            | al testo relativo   |            |
|              |            | all'iscrizione al   |            |
|              |            | servizio.           |            |

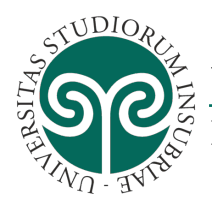

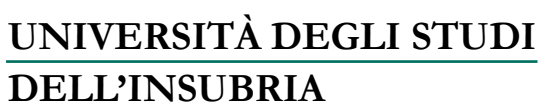

#### SOMMARIO

| Premessa                                                                                                    | 4  |
|----------------------------------------------------------------------------------------------------|----|
| Iscrizione a SSPR                                                                                           | 5  |
| Reimpostare il numero di telefono e l'indirizzo di posta elettronica di autenticazione in<br>Microsoft SSPR | 11 |
| Cambiare la password di accesso                                                                             | 14 |
| Cambiare la password di accesso dimenticata o smarrita                                                      | 16 |
| Informazioni utili                                                                                          | 20 |
| Errori                                                                                                    | 21 |
| Errore durante il cambio mediante SSPR della password dimenticata                                           | 21 |

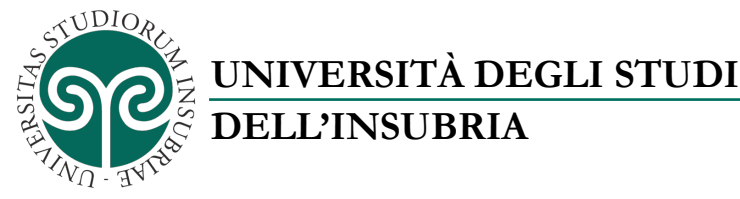

### PREMESSA

La *password* di accesso ai servizi telematici di Ateneo può essere modificata dall'utente secondo due scenari predefiniti:

- l'utente ricorda la *password*;
- l'utente ha dimenticato oppure smarrito la *password*.

Il presente documento descrive le procedure per:

- iscriversi al sistema self-service Microsoft SSPR per la gestione della propria password;
- cambiare la *password* corrente (conoscendola) in Microsoft Outlook Web App;
- cambiare la *password* dimenticata o smarrita mediante Microsoft SSPR.

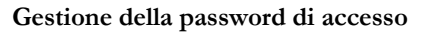

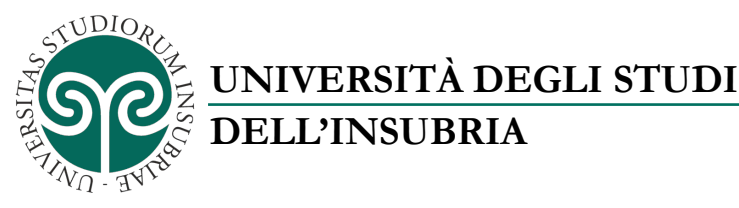

#### **ISCRIZIONE A SSPR**

Il sistema *self-service* denominato Microsoft SSPR consente all'utente, <u>che si sia</u> <u>precedentemente iscritto</u>, di impostare una nuova *password* di accesso nel caso abbia dimenticato o smarrito quella corrente.

Per riconoscere l'utente, in assenza della *password* corrente, il sistema SSPR utilizza alcune informazioni registrate in fase di iscrizione quali il numero di telefono cellulare e/o un indirizzo alternativo di posta elettronica.

Il sistema SSPR, infatti, può inoltrare alternativamente:

- un codice numerico mediante messaggio SMS verso il telefono cellulare;
- un codice numerico mediante messaggio destinato all'indirizzo di posta elettronica alternativo.

Per cambiare la propria *password* l'utente deve quindi digitare in una apposita maschera il codice ricevuto, come spiegato più avanti.

In aggiunta ai precedenti, Microsoft SSPR fornisce anche un terzo metodo di riconoscimento dell'utente:

• una telefonata vocale verso il telefono cellulare che richiede la digitazione di un determinato tasto.

# <u>Per iscriversi a SSPR la *password* non deve essere già</u> <u>scaduta al momento dell'iscrizione<sup>1</sup>.</u>

<sup>&</sup>lt;sup>1</sup> La *password* di ciascun utente ha una validità di 90 giorni. Dopo il novantesimo giorno la *password* "scade" e non può essere utilizzata per accedere ai servizi telematici di Ateneo.

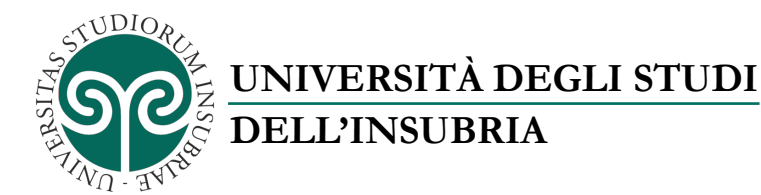

La procedura di iscrizione a SSPR viene proposta automaticamente dal sistema al primo accesso utile dell'utente, non ancora iscritto, a un qualsiasi servizio della piattaforma Microsoft Office 365 (per esempio: primo accesso utile alla posta elettronica).

Ad ogni modo è preferibile eseguire l'iscrizione con il metodo descritto di seguito.

Per effettuare l'iscrizione a SSPR collegarsi al sito <u>https://portal.office.com</u>, digitare le proprie credenziali di accesso al servizio di posta elettronica e fare clic su "Accedi":

| Accedi<br>utente012345678 | (MARK)                   | UNIVERSITÀ<br>DELL'INSUB | DEGLI STUDI<br>RIA |
|---------------------------|--------------------------|--------------------------|--------------------|
| ••••••                    | Accedi<br>utente01234567 | 8                        |                    |
|                           | •••••                    |                          |                    |

Il sistema SSPR verifica che l'utente non sia già iscritto e quindi notifica la necessità di registrare alcune nuove informazioni. Fare clic su "Avanti":

| utente012345678@uninsut                                  | oria.it                            |
|----------------------------------------------------------|------------------------------------|
| Sono necessari<br>informazioni                           | e altre                            |
| L'organizzazione necessita<br>mantenere protetto l'accou | ı di altre informazioni per<br>ınt |
| Usa un account diverso                                   |                                    |
| Altre informazioni                                       |                                    |
|                                                          | <u>Avanti</u>                      |

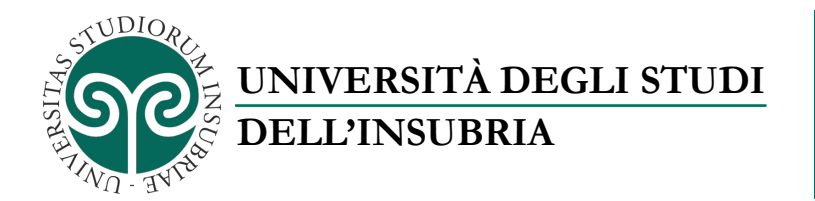

In SSPR è possibile impostare fino a due metodi di riconoscimento dell'utente in caso di dimenticanza o smarrimento della *password* di accesso.

È preferibile impostarli entrambi.

| Mantene                                 | ere l'accesso all'account                                                                                                    |
|-----------------------------------------|----------------------------------------------------------------------------------------------------|
| Prima di reimpost<br>posta indesiderata | are la password, è necessario fornire alcune informazioni per verificare l'identità dell'utente. Queste informazioni non verranno utilizzate per inviare<br>a, ma consentiranno di mantenere protetto l'account. Sarà necessario configurare almeno 1 delle opzioni seguenti. |
| \rm Telefono per l                      | 'autenticazione non è configurato. Imposta ora                                                                                                    |
| \rm Indirizzo di po                     | osta elettronica per l'autenticazione non è configurato. Imposta ora                                                                                                    |
|                                         | annulla                                                                                                    |
| -                                       |                                                                                                    |

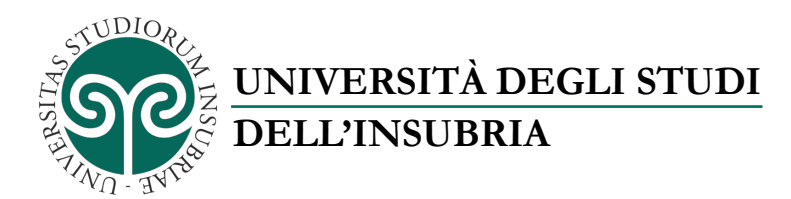

Per impostare il numero di telefono cellulare per l'autenticazione, selezionare un'area geografica dalla lista e digitare il proprio numero di telefono cellulare nell'apposito campo:

| /erificare il numero o | li telefono per l'aute  | nticazione qui di | seguito. |  |
|------------------------|-------------------------|-------------------|----------|--|
| elefono per l'autent   | icazione                |                   |          |  |
| Selezionare un pae     | se o un'area geograf    | fica 🗘            |          |  |
| Immettere il numero    | ) di telefono per l'aut | tenticazione      |          |  |
| Invia messa            | ggio di testo           |                   |          |  |
|                        |                         |                   |          |  |
| Indietro               |                         |                   |          |  |

Selezionare quindi il metodo di comunicazione preferito:

- "Invia messaggio di testo": il sistema invia un messaggio *SMS* contenente un codice numerico;
- "Chiama utente": il sistema effettua una chiamata vocale e chiede di premere un tasto.

Selezionando "Invia messaggio di testo" si apre una nuova maschera per la verifica del codice ricevuto.

Digitare il codice numerico contenuto nel messaggio *SMS* ricevuto sul proprio telefono cellulare e fare clic su "Verifica".

Il numero di telefono cellulare di autenticazione è stato impostato correttamente.

Cliccando su "Fine" si termina la procedura senza impostare un indirizzo di posta elettronica per l'autenticazione.

È consigliabile registrare anche un indirizzo alternativo di posta elettronica, come spiegato di seguito.

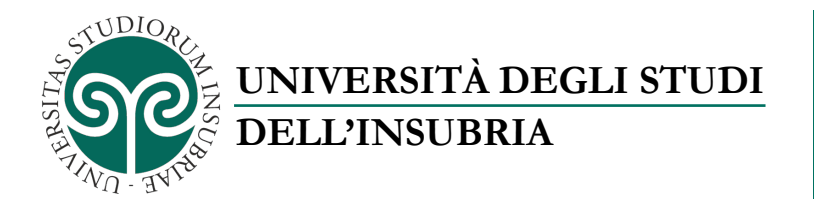

Per impostare un indirizzo di posta elettronica per l'autenticazione cliccare su "Imposta ora":

| Mantenere l'accesso all'account                                                                                                    |
|----------------------------------------------------------------------------------------------------|
| Grazie. Le informazioni riportate di seguito verranno utilizzate per recuperare l'account se si dimentica la password. Pare clic su Pine per chiudere la pagina. |
| S Telefono per l'autenticazione è impostato su +39 . Modifica                                                                                                    |
| O Indirizzo di posta elettronica per l'autenticazione non è configurato. Imposta ora                                                                             |
| Fine annulla                                                                                                    |
|                                                                                                    |

Digitare l'indirizzo di posta elettronica per l'autenticazione (**non** deve essere un indirizzo @uninsubria.it o @studenti.uninsubria.it). Cliccare su "Invia messaggio di posta elettronica all'utente":

| Mantenere l'accesso all'account                                                                                                    |
|----------------------------------------------------------------------------------------------------|
| Verificare l'indirizzo di posta elettronica per l'autenticazione qui di seguito. Non usare l'indirizzo di posta elettronica principale dell'ufficio o dell'istituto di istruzione. |
| Indirizzo di posta elettronica per l'autenticazione<br>Immettere l'indirizzo di posta elettronica per l'autentica.                                                                 |
|                                                                                                    |
| Indietro                                                                                                    |

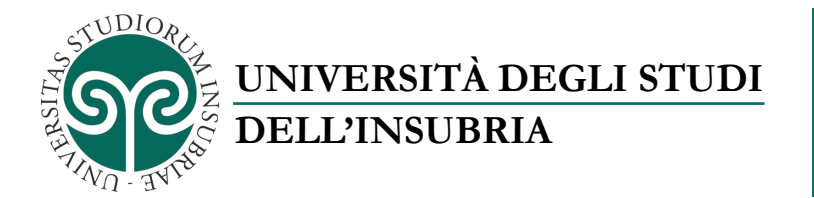

Digitare il codice ricevuto presso l'indirizzo di posta elettronica per l'autenticazione e cliccare su "Verifica":

L'indirizzo di posta elettronica di autenticazione è stato impostato correttamente.

Fare clic su "Fine"

A questo punto è possibile accedere al servizio di posta elettronica di Ateneo.

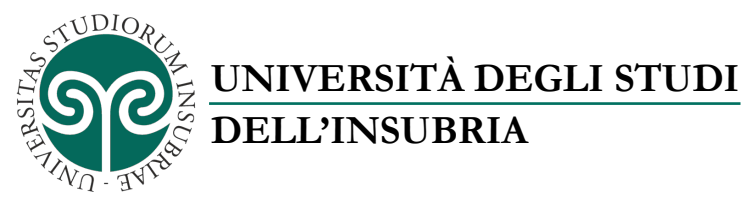

### REIMPOSTARE IL NUMERO DI TELEFONO E L'INDIRIZZO DI POSTA ELETTRONICA DI AUTENTICAZIONE IN MICROSOFT SSPR

Per modificare i dati registrati durante l'iscrizione:

Collegarsi al sito: <u>https://account.activedirectory.windowsazure.com/</u>, inserire il proprio nome utente seguito da "@uninsubria.it" e cliccare su "Avanti":

| Accedi                        |                           |
|-------------------------------|---------------------------|
| utente012345678@uninsu        | bria.it                   |
| Se non si ha un account, fare | clic qui per crearne uno. |
| Problemi di accesso all'accou | nt?                       |
| Opzioni di accesso            |                           |
|                               | Avanti                    |

Dopo la redirezione automatica verso il sistema di autenticazione di Ateneo, digitare la *password* di accesso e cliccare su "Accedi":

| Accedi<br>utente012345678@uninsubria.it |   |
|-----------------------------------------|---|
|                                         | ] |

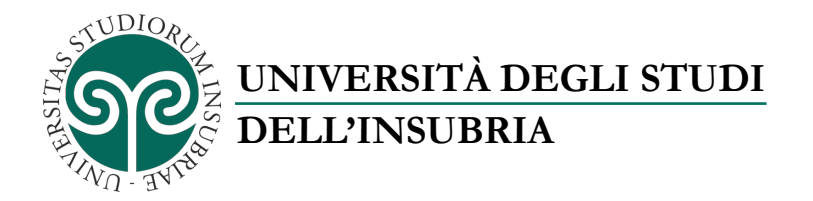

Cliccare in alto a destra sul proprio nome e selezionare la voce "Profilo":

| UNIVERSIT   | Utente A DEGLI STUDI DELL'INSUBRIA                   |
|-------------|------------------------------------------------------|
| 8           | Utente<br>012345678<br>utente012345678@uninsubria.it |
| Арр         |                                                      |
| Gruppi      |                                                      |
| Profilo     |                                                      |
| Disconnetti |                                                      |
|             |                                                      |

Cliccare a destra su "Configura la reimpostazione della password self-service":

| Utente 012345678<br>Dispositivi e attività | Posta giuseppe.verdi@uninsubria.it<br>elettronica:<br>Indirizzo di posta elettronica alternativo: | Gestisci account<br>Cambia password<br><u>Configura la reimpostazione della password self-service</u><br>Verifica di sicurezza aggiuntiva<br>Verificare le Condizioni per l'utilizzo<br>—<br>Disconnetti da tutto |
|--------------------------------------------|---------------------------------------------------------------------------------------------------|----------------------------------------------------------------------------------------------------|
| Dispositivi e attività                     |                                                                                                   | Disconnetti da tutto                                                                                                    |

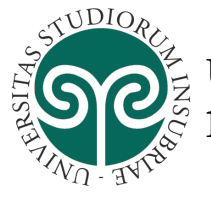

UNIVERSITÀ DEGLI STUDI DELL'INSUBRIA

Inserire il codice contenuto nel messaggio SMS ricevuto sul proprio telefono cellulare e cliccare su "Verifica":

| Microsoft                                                                                                    |
|----------------------------------------------------------------------------------------------------|
| utente012345678@uninsubria.it                                                                                              |
| Immettere il codice                                                                                                    |
| <ul> <li>È stato inviato un SMS al telefono con numero<br/>+XX XXXXXXX29. Immettere il codice per<br/>accedere.</li> </ul> |
| Codice                                                                                                    |
| Se si verificano problemi, accedere in modo diverso                                                                        |
| Altre informazioni                                                                                                    |
| Verifica                                                                                                    |
|                                                                                                    |

A questo punto è possibile modificare il numero del telefono cellulare e/o l'indirizzo di posta elettronica per l'autenticazione:

| Mantenere I'                                                | accesso all'account                                                                                                    |
|-------------------------------------------------------------|----------------------------------------------------------------------------------------------------|
| Prima di reimpostare la pass<br>posta indesiderata, ma cons | word, è necessario fornire alcune informazioni per verificare l'identità dell'utente. Queste informazioni non verranno utilizzate per inviare<br>entiranno di mantenere protetto l'account. Sarà necessario configurare almeno 1 delle opzioni seguenti. |
| Telefono per l'autenticaz                                   | one è impostato su +39 Modifica                                                                                                    |
| Indirizzo di posta elettro                                  | nica per l'autenticazione è impostato su utente012345678@gmail.com. Modifica                                                                                                    |
|                                                             |                                                                                                    |
| Sono corrette                                               | annulla                                                                                                    |
|                                                             |                                                                                                    |
|                                                             |                                                                                                    |

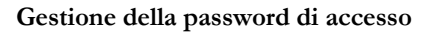

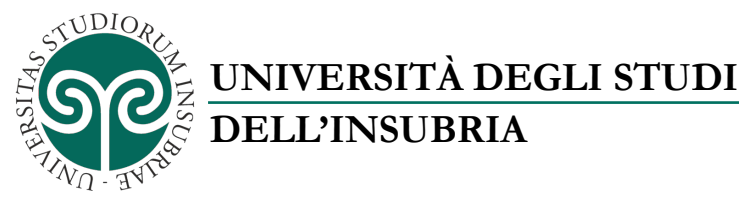

### CAMBIARE LA PASSWORD DI ACCESSO

Se l'utente ricorda la propria *password* di accesso, può effettuarne la modifica direttamente dall'interfaccia Web del sistema di posta elettronica accessibile all'indirizzo <u>https://email.uninsubria.it</u>.

Dopo avere effettuato l'accesso alla propria casella di posta elettronica, cliccare in alto a destra sull'icona del proprio account e quindi selezionare "Il mio account":

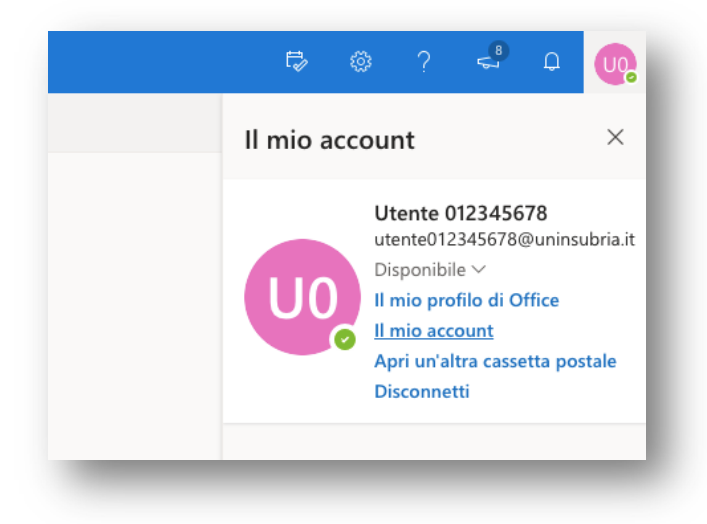

Quindi nella colonna a sinistra selezionare "Sicurezza e privacy" e quindi "Password":

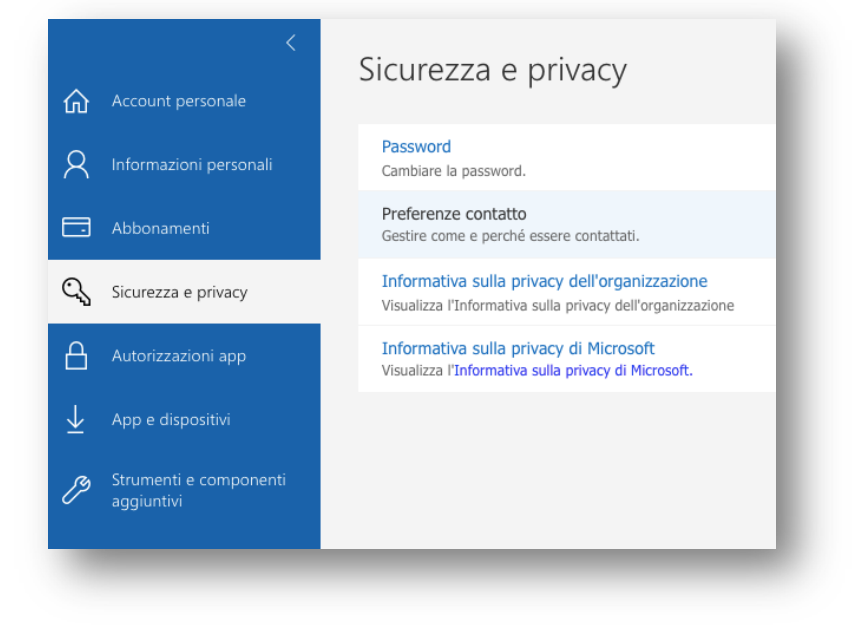

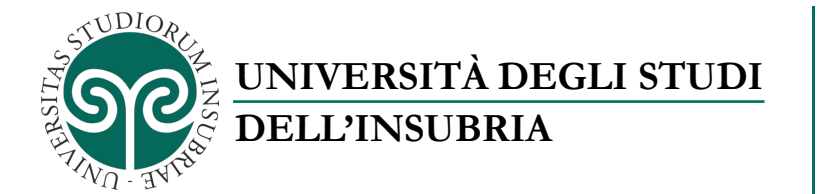

Nella maschera digitare la *password* corrente (vecchia) e quella che si intende utilizzare dal successivo accesso (nuova):

| ID utente<br>utente012345678@ | uninsubria.it |
|-------------------------------|---------------|
| Vecchia password              | 1             |
| ******                        |               |
| Nuova password                |               |
| ****                          |               |
| Conferma nuova                | password      |
| •••••                         |               |
| invia                         | annulla       |

Per concludere la procedura cliccare su "Invia".

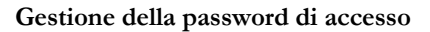

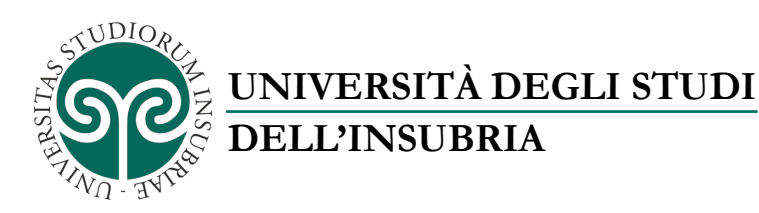

### CAMBIARE LA PASSWORD DI ACCESSO DIMENTICATA O SMARRITA

Collegarsi al sito <u>https://passwordreset.microsoftonline.com/</u> (se non compare la maschera riportata sotto, selezionare "Usa un altro account"):

| Accedi               |                         |              |
|----------------------|-------------------------|--------------|
| Posta elettronica,   | telefono o Skype        |              |
| Se non si ha un acco | ount, fare clic qui per | crearne uno. |
| Problemi di accesso  | all'account?            |              |
| Opzioni di accesso   |                         |              |
|                      | Indietro                | Avanti       |

Cliccare su "Problemi di accesso all'account?"

| M             | icrosoft                                                           |              |
|---------------|--------------------------------------------------------------------|--------------|
| Per o<br>nece | quale tipo di acco<br>essaria assistenz                            | ount è<br>a? |
| Å             | Account aziendale o dell'is<br>istruzione<br>Creato dal reparto IT | tituto di    |
| 8             | Account personale<br>Creato dall'utente                            |              |
|               |                                                                    | Indietro     |
| _             |                                                                    | _            |

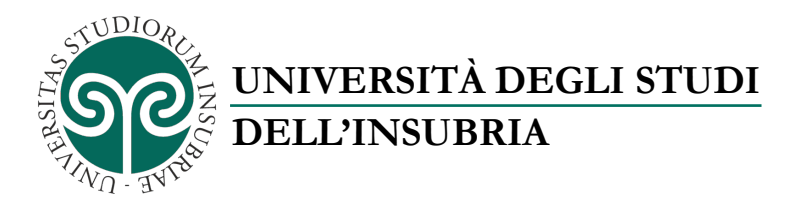

Selezionare "Account aziendale o dell'istituto di istruzione".

Compilare la maschera riportata sotto con il proprio nome utente completo<sup>2</sup>:

- <u>nome.cognome@uninsubria.it</u> per il personale di Ateneo con account creato prima del 23/03/2020;
- <u>ncognome@studenti.uninsubria.it</u> per gli studenti e per il personale di Ateneo "conciliato";
- <u>IDSxxxxxx@uninsubria.it</u> per il personale di Ateneo con account creati dopo il 23/03/2020.

Digitare le altre informazioni richieste e cliccare su "Avanti".

| Tornare all'account                                                                                |
|----------------------------------------------------------------------------------------------------|
| Identificarsi                                                                                      |
| Per recuperare l'account, immettere l'ID utente e i caratteri dell'immagine o dell'audio seguente. |
| ID utente:                                                                                         |
| utente012345678@uninsubria.it                                                                      |
|                                                                                                    |
| PJRVW5R                                                                                            |
| Immettere i caratteri dell'immagine o le parole dell'audio.           Avanti         Annulla       |

<sup>&</sup>lt;sup>2</sup> Il nome utente completo è costituito dal nome utente seguito dal dominio. Alcuni servizi telematici richiedono il nome utente completo. Il nome utente completo non è l'indirizzo di posta elettronica anche se potrebbero essere simili o identici.

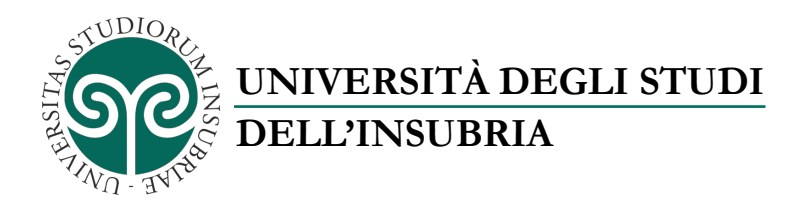

Selezionare il metodo di recupero preferito, nel caso in esempio è stato selezionato l'indirizzo di posta elettronica alternativo:

| Tornare all'account                                                                                 |                                                                                                    |  |
|----------------------------------------------------------------------------------------------------|----------------------------------------------------------------------------------------------------|--|
| passaggio di verifica 1 > scegliere una nuova password                                              |                                                                                                    |  |
| cegliere il metodo di contatto da util                                                              | lizzare per la verifica:                                                                                                    |  |
| Invia messaggio di posta<br>lettronica all'indirizzo di posta<br>lettronica alternativo dell'utente | Verrà inviato un messaggio di posta elettronica contenente un codice di verifica<br>all'indirizzo di posta elettronica alternativo (ut*******@gmail.com). |  |
| Invia SMS sul telefono cellulare                                                                    |                                                                                                    |  |
| Chiama telefono cellulare                                                                           | Posta elettronica                                                                                                    |  |
|                                                                                                    |                                                                                                    |  |
|                                                                                                    |                                                                                                    |  |
| nnulla                                                                                              |                                                                                                    |  |

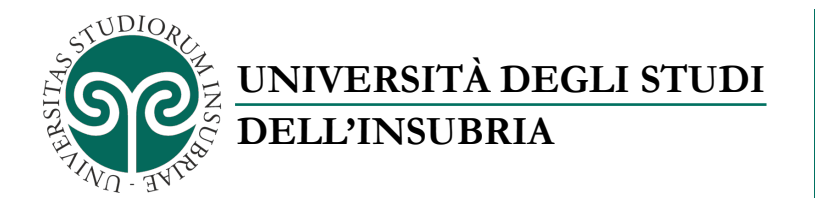

Digitare il codice di sicurezza ricevuto e cliccare su "Avanti":

| passaggio di verifica 1 > so                                                                                                | egliere una nuova password                                                                                                    |
|----------------------------------------------------------------------------------------------------|----------------------------------------------------------------------------------------------------|
| Scegliere il metodo di contatto da utili                                                                                    | zzare per la verifica:                                                                                                    |
| <ul> <li>Invia messaggio di posta<br/>elettronica all'indirizzo di posta<br/>elettronica alternativo dell'utente</li> </ul> | È stato inviato un messaggio di posta elettronica contenente un codice di verifica all'indirizzo di posta elettronica dell'utente. |
| ◯ Invia SMS sul telefono cellulare                                                                                          | 106621                                                                                                    |
| ⊂ Chiama telefono cellulare                                                                                                 | Avanti Ci sono problemi?                                                                                                    |
|                                                                                                    |                                                                                                    |
|                                                                                                    |                                                                                                    |

Digitare la nuova password e cliccare su "Fine"

| passaggio di verifica 1 ✓ > scegliere una nuova password<br><sup>1</sup> Immissione nuova password:<br><sup>1</sup> Conferma nuova password: | 1 | ount                       | Fornare all'accou                         |
|----------------------------------------------------------------------------------------------------|---|----------------------------|-------------------------------------------|
| f Immissione nuova password:                                                                                                    |   | egliere una nuova password | oassaggio di verifica 1 √ > <b>scegli</b> |
| <sup>c</sup> Conferma nuova password:                                                                                                    |   |                            | Immissione nuova password:                |
|                                                                                                    |   |                            | Conferma nuova password:                  |
| Fine Annula                                                                                                    |   |                            | Fine Annulla                              |

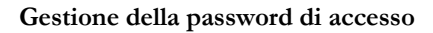

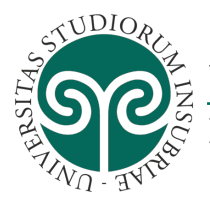

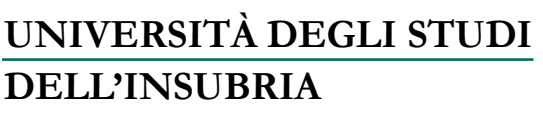

## **INFORMAZIONI UTILI**

- Accesso al sistema di posta elettronica di Ateneo: <u>https://email.uninsubria.it/</u>
- Accesso a Microsoft SSPR: <u>https://passwordreset.microsoftonline.com/</u>
- Informazioni sul servizio di posta elettronica di Ateneo:
  - Personale: <u>https://www.uninsubria.it/servizi/posta-elettronica-personale</u>
  - o Studenti: <u>https://www.uninsubria.it/servizi/e-mail-studente</u>

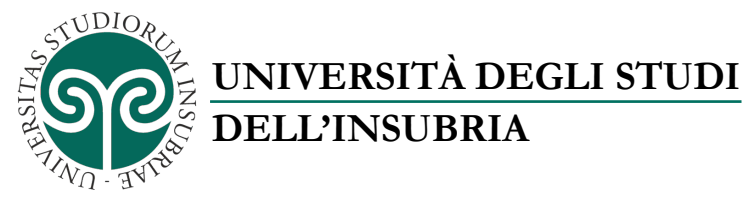

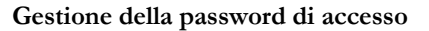

#### ERRORI

#### Errore durante il cambio mediante SSPR della password dimenticata

Dopo la verifica del nome utente compare il seguente errore:

| Tornare all'account                                                                                  |              |
|----------------------------------------------------------------------------------------------------|--------------|
| Spiacenti                                                                                            |              |
| Non è possibile reimpostare la password perché la reimpostazione della password non è attivata pe    | r l'account. |
| È necessario contattare l'amministratore per attivare la reimpostazione della password per l'account | t.           |
| Mostra i dettagli aggiuntivi                                                                         |              |

Cliccare su "Mostra dettagli aggiuntivi" e comunicare il messaggio di errore al servizio di assistenza tecnica (assistenza.tecnica@uninsubria.it):

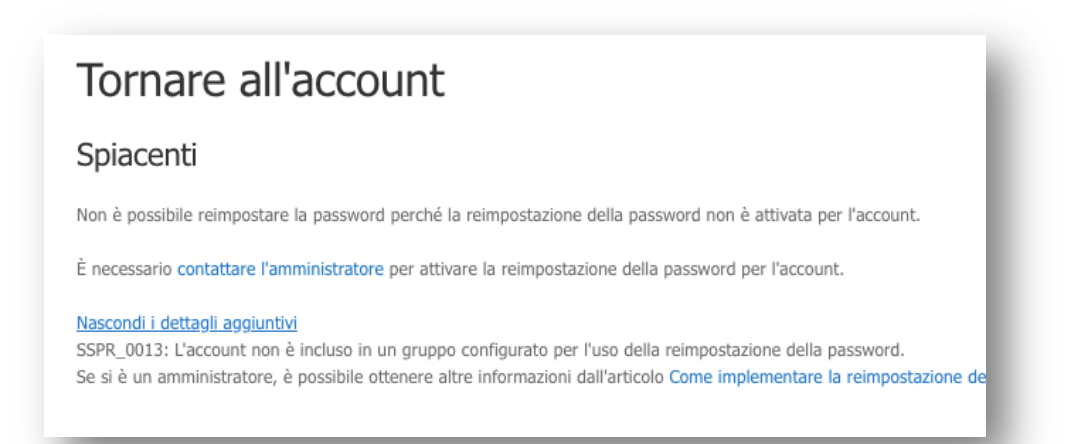